### Giris: Arduino ve Visuino: GSM SIM900 Shield ile SMS Gönderme ve Alma

IoT proje yapımının en önemli elemanlarından biri cihazlara bağlantı özelliğidir. Wi-Fi ve Bluetooth düşük maliyetli iyi seçimlerdir ancak bunlar sadece kısa mesafelerde veya hotspot alanlarında çalışır. Cihaz uzaktan kontrollü bir konuma ihtiyaç duyduğunda GSM iyi ve kolay bir kurma(yükleme) seçeneğidir.

Instructable da size GSM üstünden Arduino ile SMS mesaj gönderme ve almanın ne kadar kolay olduğunu göstereceğim.

Sonraki Instructable larda GSM üzerinden Internet ve erişim sunucularına nasıl bağlanabileceğini ve sesli mesajları nasıl yürütebileceğinizi göstereceğim.

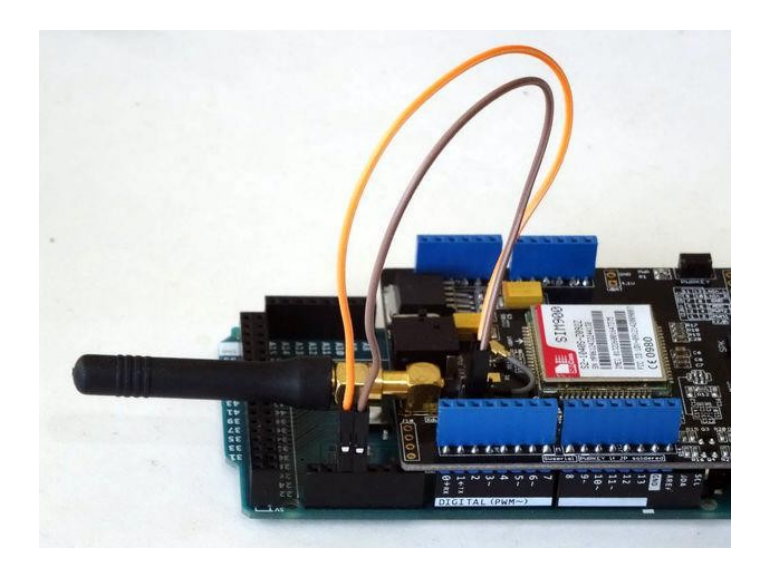

### Adım 1: Bileşenler

- 1. Bir adet Arduino Mega (2 veya daha fazla seri portu olan Arduino board ları önerilir. Projede donanım seri portu kullanılması tavsiye edilir)
- 2. Bir adet SIM900 tabanlı GSM Shield veya uyumlu Shield veya SIM Kart yüklü Modül Module (Resim 2)
- 3. 2 Dişi-Erkek jumper kablo

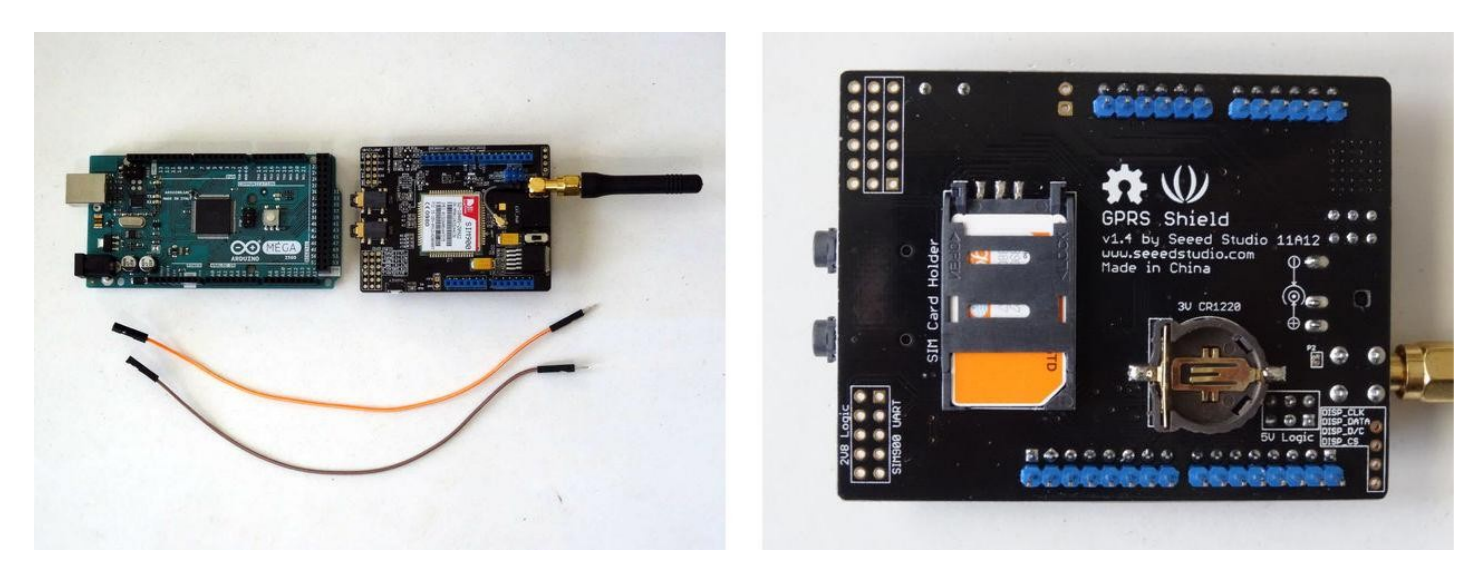

### Adım 2: GSM Shield ı Arduino ya bağlayın

- 1. GSM Shield ın RX ve TX Seçim Jumper larından jumper başlığını çıkarın (Resim 1)
- Arduino Mega nın üstüne GSM Shield ı yerleştirin 2.
- Bir Erkek-Dişi jumper kablonun (turuncu kablo) Erkek ucunu <u>Arduino Mega nın RX1 pinine bağlayın(Resim 2 ve 3)</u> Bir Erkek-Dişi jumper kablonun (kahverengi kablo) Erkek ucunu <u>Arduino Mega</u> nın TX1 pinine bağlayın (Resim 2 ve 3) 3.
- 4.
- RX1 kablosunun (turuncu kablo) Dişi ucunu GSM Shield ın RX Seçme Jumper ının orta pinine bağlayın (Resim 4) 5.
- TX1 kablosunu (kahverengi kablo) GSM Shield in TX Seçme Jumper inin orta pinine bağlayın (Resim 4) 6.
- 7. Resim 5 yüklü ve bağlantıları yapılı GSM Shield ı gösterir

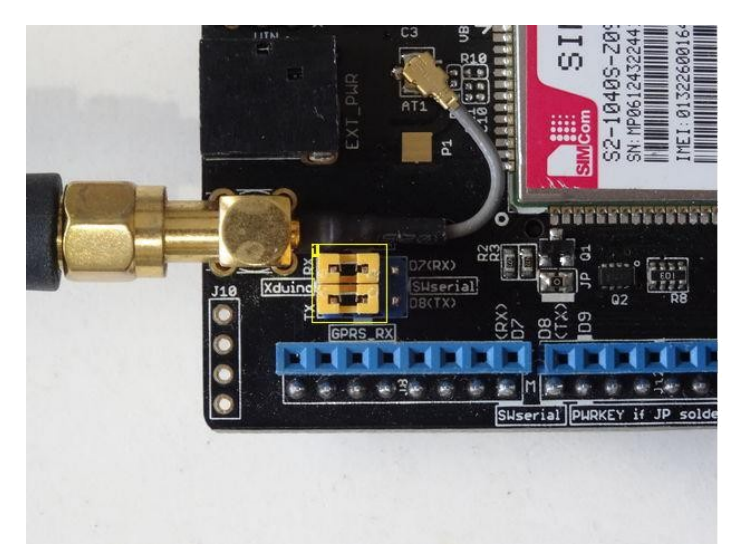

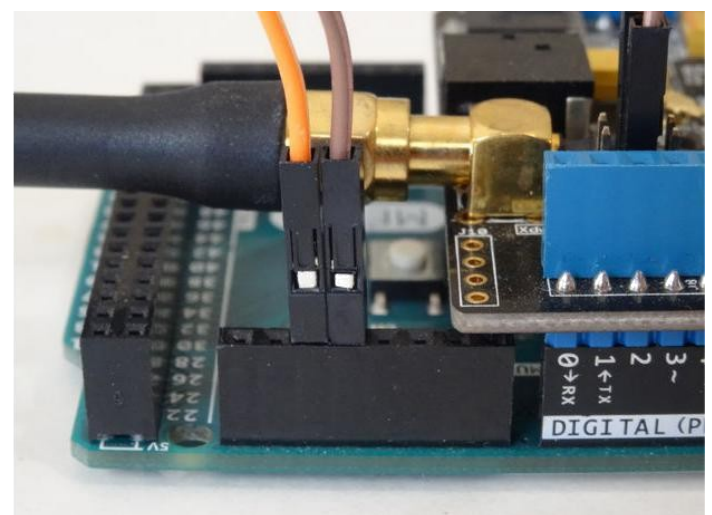

**Resim Notları** 1. Jumoer başlıklarını çıkarın

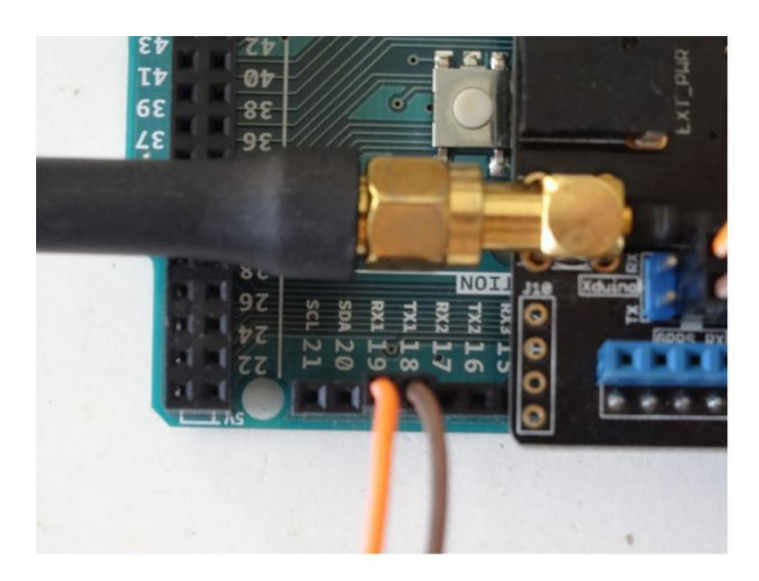

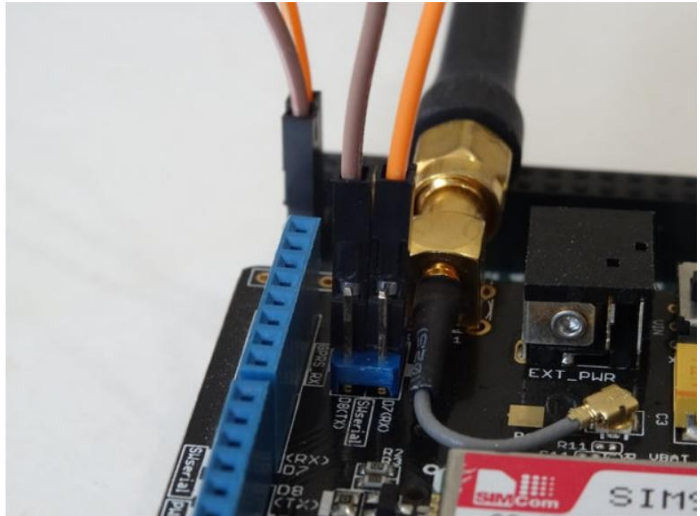

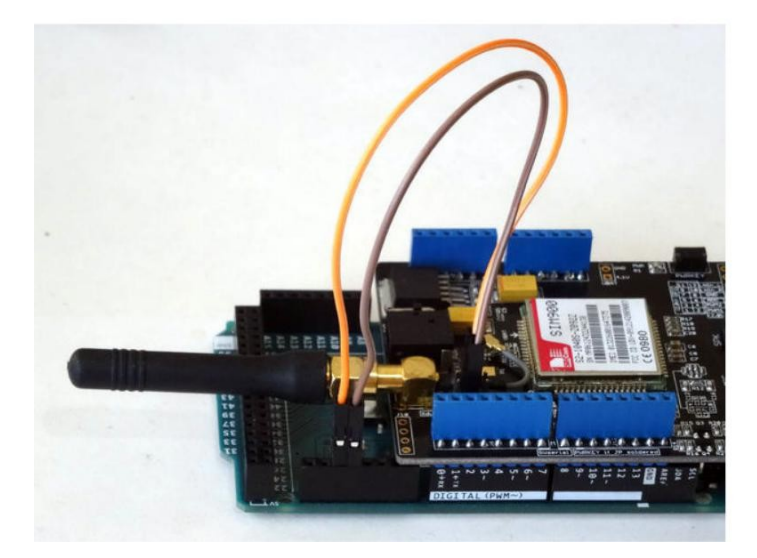

## Adım 3: Visuino yu başlatın ve Arduino Board tipini secin

Arduino UNO sadece bir Seri porta sahip olduğundan ve Arduino yu programlamak gerektiğinden, Arduino UNO yu GPS bağlanmadan önce programlamalısınız.

Arduino programlamayı başlatmak için, Buradaki linkten indirilebilen (http://www.arduino.cc/) Arduino IDE programının yüklü olması gerekmektedir.

#### Lütfen Arduino IDE 1.6.6 programı içindeki bazı kritik hatalara dikkat ediniz.

#### 1.6.7 veya daha üst versiyonlarını indirdiğinizden emin olun, öte yandan bu Instructable çalışmayacaktır.

Visuino'nun da yandaki linkten yüklenmesi gerekmektedir.https://www.visuino.com.

- 1. Visuino yu ilk resimde gösterildiği gibi başlatın
- 2.
- Visuino da Arduino bileșeninin "Tools" butonuna tiklayın(Resim 1) Diyalog göründüğünde Resim 2'de gösterildiği gibi Arduino MEGA 2560 ı seçin 3.

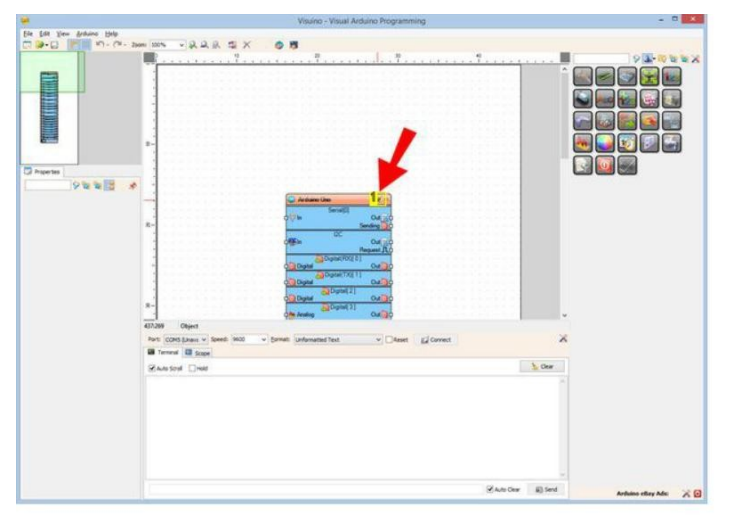

Resim Notları 1. "Tools" butonuna tiklayin

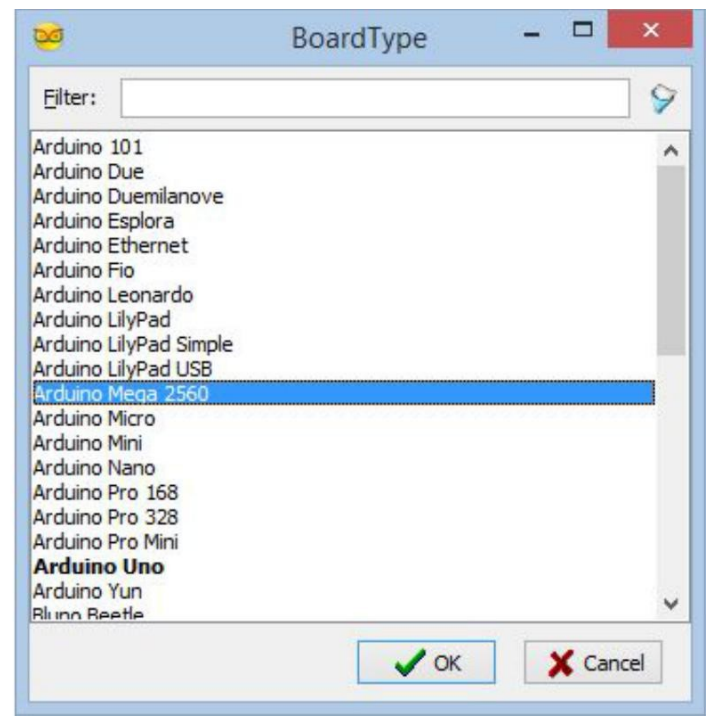

# Adım 4: Visuino: Seri 1 kanalının hızını 19200 olarak ayarlayın

GSM Shield 19200 seri port hızı için varsayılarak yapılandırılmıştır. Bu hız için Seri Port 1 i yapılandırmamız gerekir:

- 1. Object Inspector da, "Serial" özelliğini, "Item[ 1 ]" alt-özelliğini genişletin ve onun "Speed" alt-özelliğini seçin (Resim 1)
- Object Inspector da, "Speed" alt-özelliğinin değerinin yanındaki "Down Arrow(aşağı ok)" butonuna tıklayın (Resim 1) 2.
- 3. Drop Down(aşağı açılan) listeden özellik değerini değiştirmek (Resim 3) için "19200" ü seçin(Resim 2)

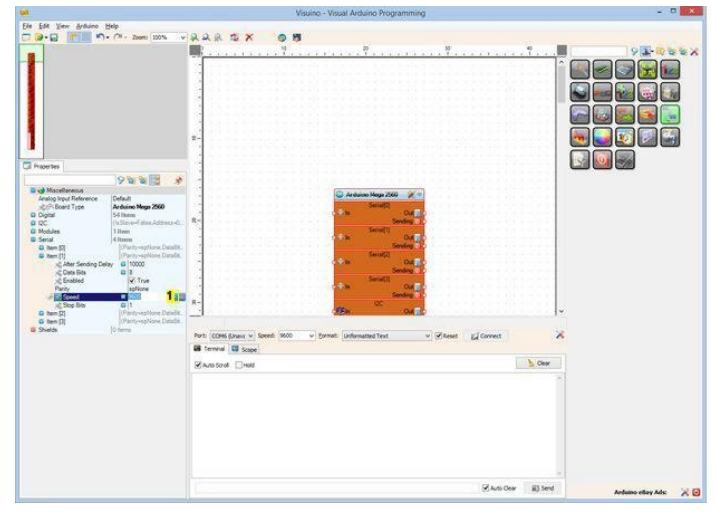

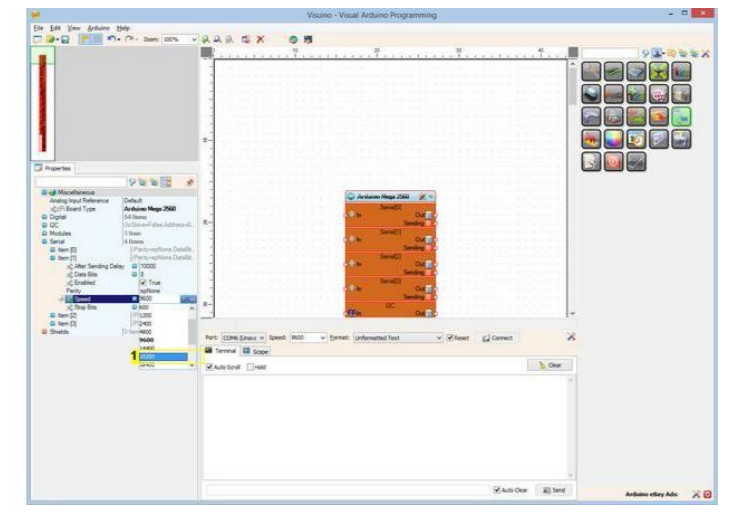

**Resim Notları** 1. Buraya tıklayın

**Resim Notları** 1. Bunu secin

| 8                      |                               | Visuino - Visual Arduino Programming                                                                                                    | - 0 🗙                                                                                                    |
|------------------------|-------------------------------|----------------------------------------------------------------------------------------------------|----------------------------------------------------------------------------------------------------|
| Eile Edit View Browino | Help                          |                                                                                                    |                                                                                                    |
| n 🛛 - 🖬 👘 👘            | • (74 - Zoom: 20076           | A A A 🛪 🖉 🕅                                                                                                    |                                                                                                    |
|                        |                               | · · · · · · · · · · · · · · · · · · ·                                                                                                    | · · · · · · · · · · · · · · · · · · ·                                                                           |
|                        |                               |                                                                                                    |                                                                                                    |
|                        |                               | When a state state is a state of the state                                                                                                    |                                                                                                    |
|                        |                               |                                                                                                    |                                                                                                    |
|                        |                               | Server and the server and the server                                                                                                    |                                                                                                    |
|                        |                               |                                                                                                    |                                                                                                    |
|                        |                               |                                                                                                    |                                                                                                    |
|                        |                               | general second second second second second                                                                                                    |                                                                                                    |
|                        |                               | <u>z</u> -                                                                                                    |                                                                                                    |
|                        |                               |                                                                                                    |                                                                                                    |
| Properties             |                               |                                                                                                    |                                                                                                    |
|                        | OWNER A                       |                                                                                                    |                                                                                                    |
| Macellaneous           | A MARTIN A                    | Charles and Series                                                                                                    |                                                                                                    |
| Analog Input Reference | Default                       | - Ardunao Maga 2000 🖉 🗉                                                                                                    | A CONTRACT OF A CONTRACT OF A CONTRACT OF A CONTRACT OF A CONTRACT OF A CONTRACT OF A CONTRACT OF A CONTRACT OF |
| stof Board Type        | Arduine Mega 2560             | A DECEMBER OF THE OWNER OF THE OWNER OWNER OF THE OWNER OWNER OWNER OWNER OWNER OWNER OWNER OWNER OWNER OWNER OWNER OWNER OWNER OWNER OWNER OWNER OWNER OWNER OWNER OWNER OWNER OWNER OWNER OWNER OWNER OWNER OWNER OWNER OWNER OWNER OWNER OWNER OWNER OWNER OWNER OWNER OWNER OWNER OWNER OWNER OWNER OWNER OWNE OWNER OWNER OWNER OWNER OWNER OWNER OWNER OWNER OWNER OWNER OWNER OWNER OWNER OWNER OWNER OWNER OWNER OWNER OWNER OWNER OWNE |                                                                                                    |
| 9 20                   | (is Slave-Falser, Address-4). | R- Serding 1                                                                                                    |                                                                                                    |
| D Modules              | 13840                         | Security Security                                                                                                    |                                                                                                    |
| Serial<br>D. Ban 17    | Charles Catally               | Sentry                                                                                                    |                                                                                                    |
| B hers [1]             | (Parity-sphine,Dalath         | Servic(2)                                                                                                    | A CARACTER STOLEN                                                                                               |
| sig After Sending D    | elay G 10000                  |                                                                                                    |                                                                                                    |
| of Enabled             | Vitre                         | - Senalli                                                                                                    |                                                                                                    |
| Panty                  | spNone                        | 04E-                                                                                                    |                                                                                                    |
| - Childrend            | 19000                         | R- 10                                                                                                    |                                                                                                    |
| B hen (2)              | (Parity-spNore Datable, )     | ABN OW BE                                                                                                    | w.                                                                                                    |
| G ten (I)              | (Parity-spNore Datable.)      |                                                                                                    |                                                                                                    |
| D Shelds               | 10 hema                       | Port: COM6 Ehans v Speed: 9000 v Eomat: Unfumated Text v V Reset g/ Corvect                                                                                                    | ×                                                                                                    |
|                        |                               | B ferrinal CB score                                                                                                    |                                                                                                    |
|                        |                               | Plansford [] held                                                                                                    | b Oear                                                                                                    |
|                        |                               |                                                                                                    |                                                                                                    |
|                        |                               |                                                                                                    |                                                                                                    |
|                        |                               |                                                                                                    |                                                                                                    |
|                        |                               |                                                                                                    |                                                                                                    |
|                        |                               |                                                                                                    |                                                                                                    |
|                        |                               |                                                                                                    |                                                                                                    |
|                        |                               |                                                                                                    |                                                                                                    |
|                        |                               |                                                                                                    |                                                                                                    |
|                        |                               |                                                                                                    |                                                                                                    |
|                        |                               |                                                                                                    |                                                                                                    |
|                        |                               | Auto Dear                                                                                                    | alited between the                                                                                              |
|                        |                               |                                                                                                    | Arbune coay Ads X                                                                                               |

# Adım 5: Visuino: GSM/GPRS Seri bileşenlerini ekleme ve bağlantısı

GSM Modülünü kontrol etmek için bileşen eklememiz gerekir. Modül Seri kanal yoluyla kontrol edilir, bu yüzden onu bağlamamız gerekir. Digital Pin 9 On/Off(Aç/Kapa) Modülünü enerjilendirmek için kullanılır:

- 1. Component Toolbox(Bileşen Araç Çubuğu) ın Filter box içine " gsm " yazın, sonra " <u>GSM/GPRS Serial</u>" bileşenini seçin (Resim 1) ve tasarım alanına bırakın (Resim 2)
- 2. GSM1 bileşeninin " Out " çıkış pinini Arduino bileşeninin "Serial[ 1 ]" kanalının "In" giriş pinine bağlayın (Resim 2)
- 3. GSM1 bileşeninin " Power " çıkış pinini Arduino bileşeninin "Digital[ 9 ]" kanalının "Digital" giriş pinine bağlayın (Resim 3). Bu pin GSM Modülünü Açıp Kapatacaktır

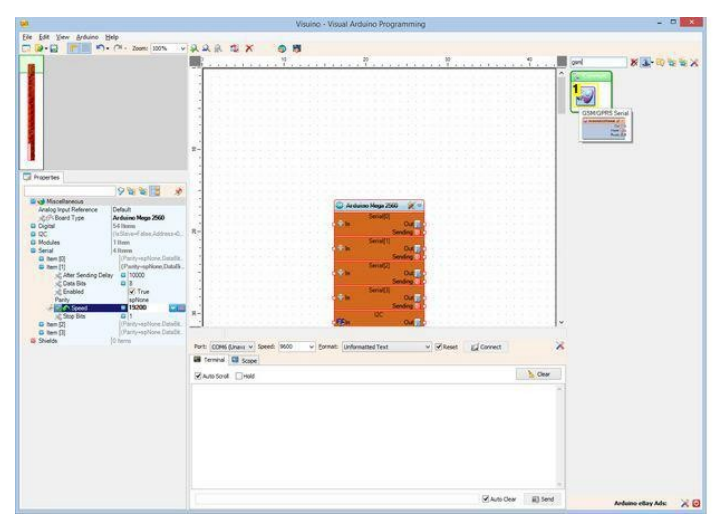

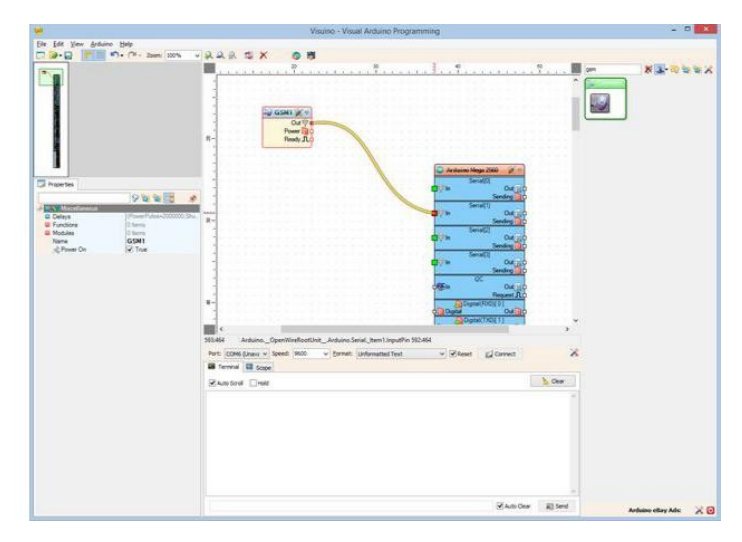

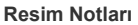

1. Bu bileşeni seçin

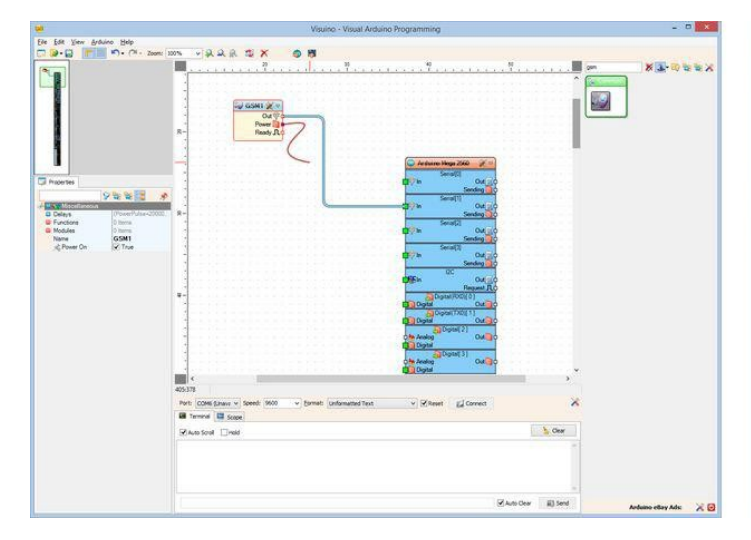

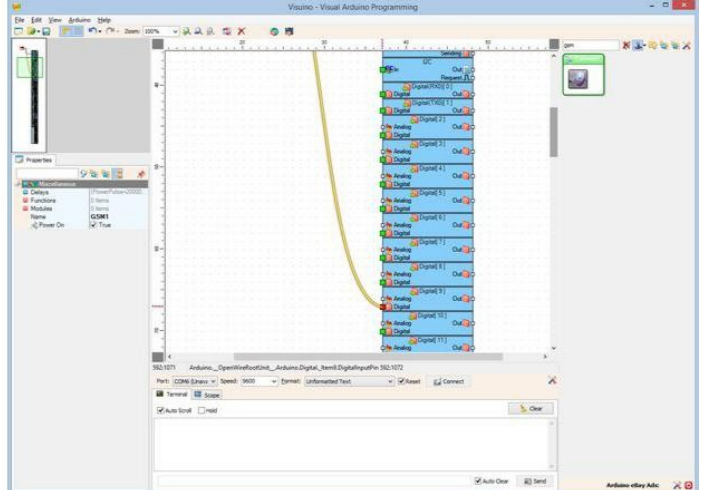

## Adım 6: Visuino: Text Value bileşenini ekleyin, kurun ve bağlayın

GMS Modülünü başlatmak biraz zaman alır. Modülün hazır olduğuna dair bir işaret olursa iyi olur. Bunun için modül hazır olduğunda Seri porta "GSM Ready" metnini göndereceğiz:

- 1. Component Toolbox(Bileşen Araç Çubuğu) ın Filter box içine " text val " yazın, sonra " Text Value"(metin değeri) bileşenini seçin (Resim 1) ve tasarım alanına birakin (Resim 2)
- Object Inspector içinde "GSM Ready" özelliğinin değerini "Value" olarak ayarlayın (Resim 2) 2
- 3. GSM1 bileşeninin "Ready " çıkış pinini TextValue1 bileşeninin "In" giriş pinine bağlayın (Resim 3)
- 4. TextValue1 bileşeninin " Out " çıkış pinini Arduino bileşeninin "Serial[ 0 ]" kanalının "In" giriş pinine bağlayın (Resim 4)

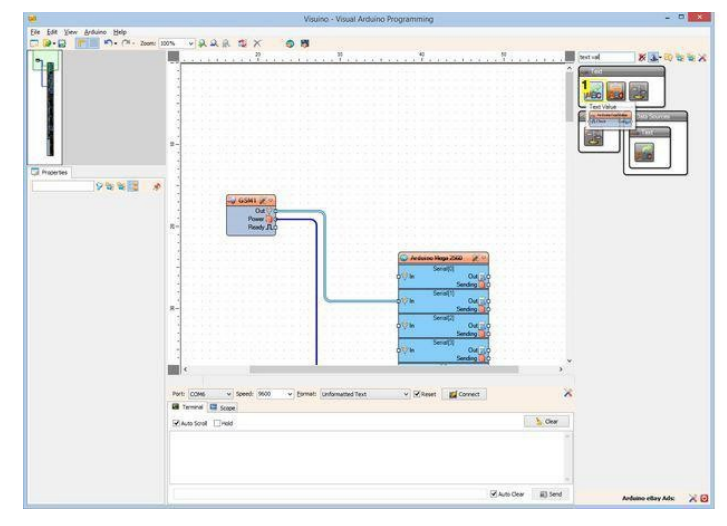

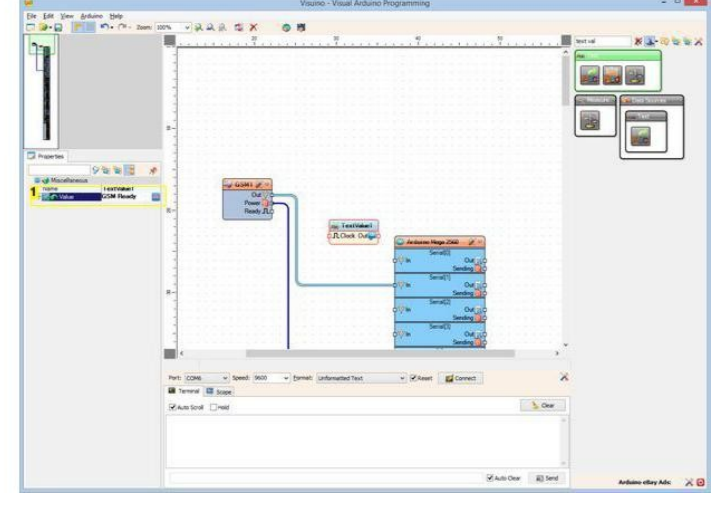

#### **Resim Notları**

1. Bu bileşeni seçin

**Resim Notları** 

1. Bu özelliği seçin

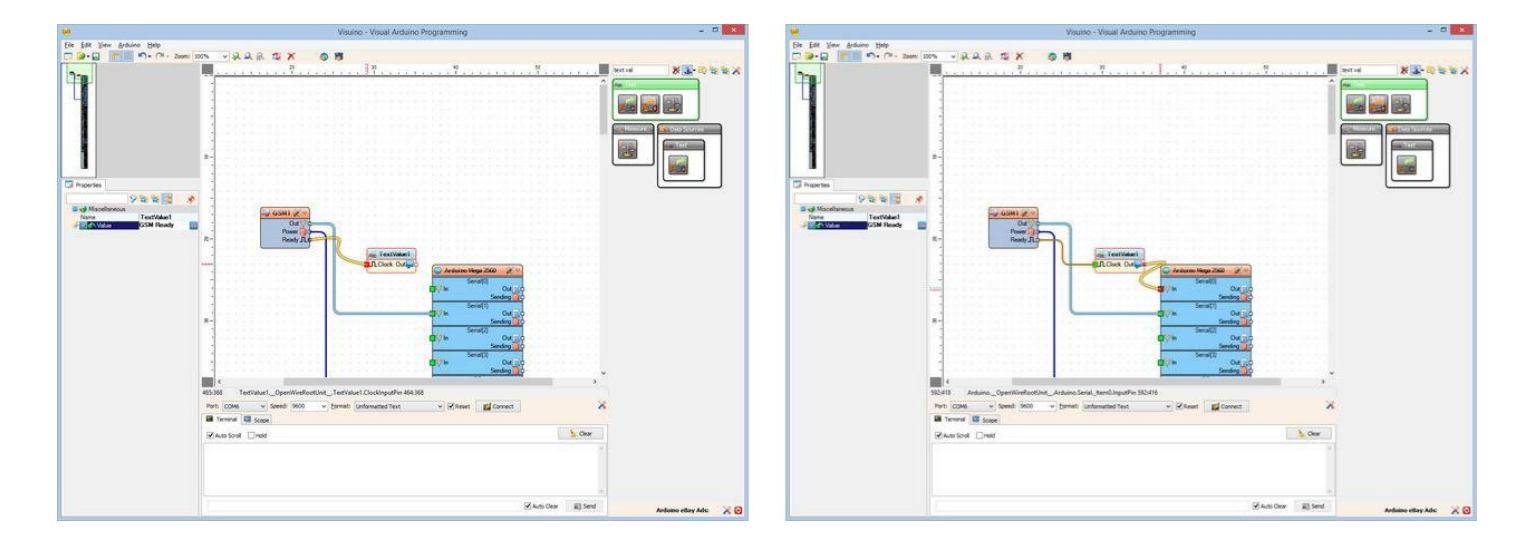

## Adım 7: Visuino: GSM bileşenine Short Message elementi ekleyin ve sonra Elemente Send Message Function eklevin

GSM bileşeni farklı konularda uygulanan birçok modül içerir. SMS kullanmamızdan itibaren sadece "Short Message" (Kısa Mesaj) modülü eklememiz gerekir ve modüle bir tane "Send SMS(SMS gönder)" fonksiyonu eklememiz gerekir:

- 4. Tasarım Alanında, GSM1 bileşenini seçin (Resim 1)
- Object Inspector da, GSM1 bileşeninin "Module" özelliğinin değerinin yanındaki "..." butonuna tıklayın(Resim 1) 5.
- Modules editöründe "Short Message" i seçin, sonra bir tane eklemek (Picture 3) için " +" butonuna tıklayın (Resim 2) 6.
- Object Inspector içinde, "Short Message" modülünün "Functions" özelliğinin değerinin yanındaki "..." butonuna tıklayın (Resim 3) Functions editöründe "Send SMS" i seçin ve sonra bir tane eklemek için " +" butonuna tıklayın (Resim 2) 7.
- 8.

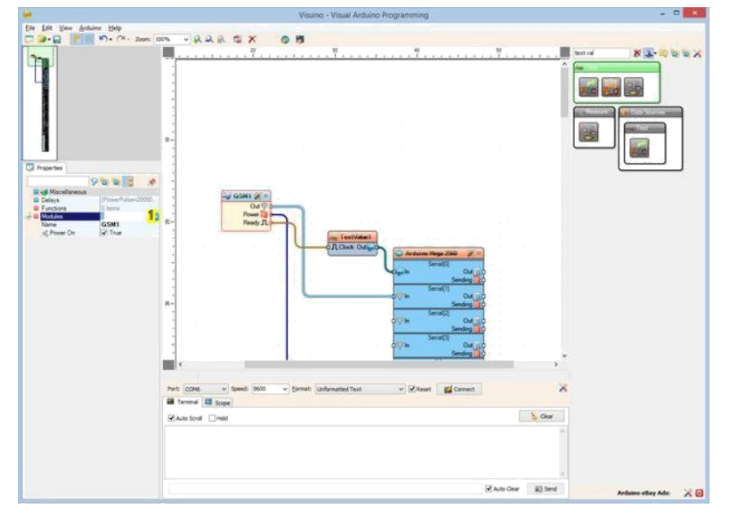

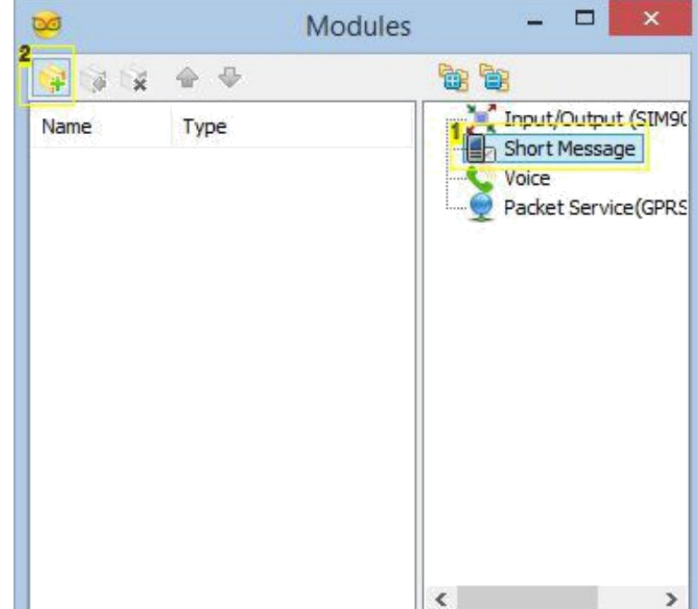

# **Resim Notları**

1. Buraya tıklayın

## **Resim Notları**

- 1. 1. Bunu seçin
- 2. 2. Buraya tiklayın

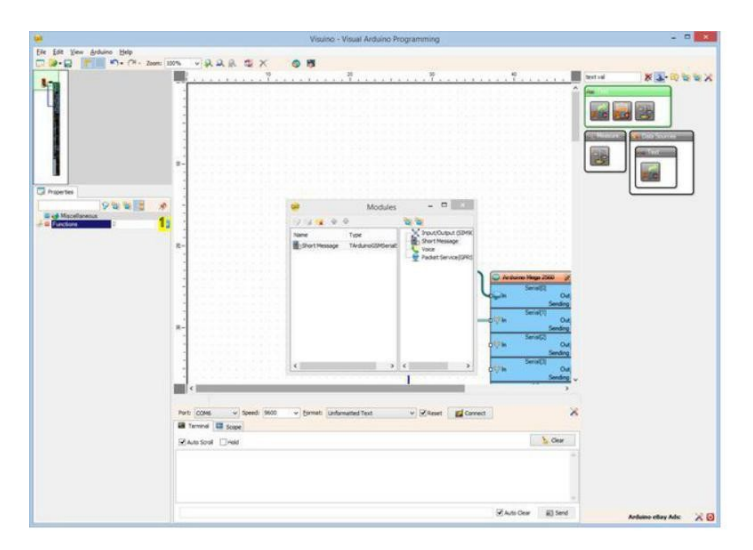

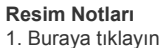

| 2      | Fund | ctions |             | × |
|--------|------|--------|-------------|---|
| Nama D | •    |        | Send SMS    |   |
| Name I | /pe  |        | Jerra Jerra |   |
|        |      |        |             |   |
|        |      |        |             |   |
|        |      |        |             |   |
|        |      |        |             |   |
|        |      |        |             |   |
|        |      |        |             |   |

### Resim Notları

- 1. 1. Bunu seçin
- 2. 2. Buraya tiklayın

# Adım 8: Visuino: Send SMS fonksiyonunu yapılandırın ve Received Message Info(Alınan mesaj bilgisi) yu Seri porta bağlayın

- 1. Object Inspector da, "Send SMS" elementinin(elemanının ) "Address" özelliğinin değerini mesaj göndermek istediğiniz telefon numarası olarak ayarlayın(Kendi çalışmamda SIM kartımdan girdiğim numarayı test etmek için modül gönderilen mesajları alacak ve bastıracaktır) (Resim 1 - örnek bir numara gösterilir)
- Object Inspector da, "Text" özelliğini seçin (Resim 2)
  "Text" özelliğinin önündeki "Pin" butonuna tıklayın (Resim 2)
- 4. Drop Down(asağı açılan) listeden, "String SinkPin" i seçin(Resim 3). Bu işlem "Send SMS" fonksiyonuna yeni "Text" pinini ekleyin (Resim 4)
- Element editör diyaloğunu kapatın (Resim 4) 5.
- GSM1 bileşeninin "MessageInfo" bloğunun " Out " çıkış pinini Arduino bileşeninin "Serial[ 0 ]" kanalının "In" giriş pinine bağlayın (Resim 4) 6.

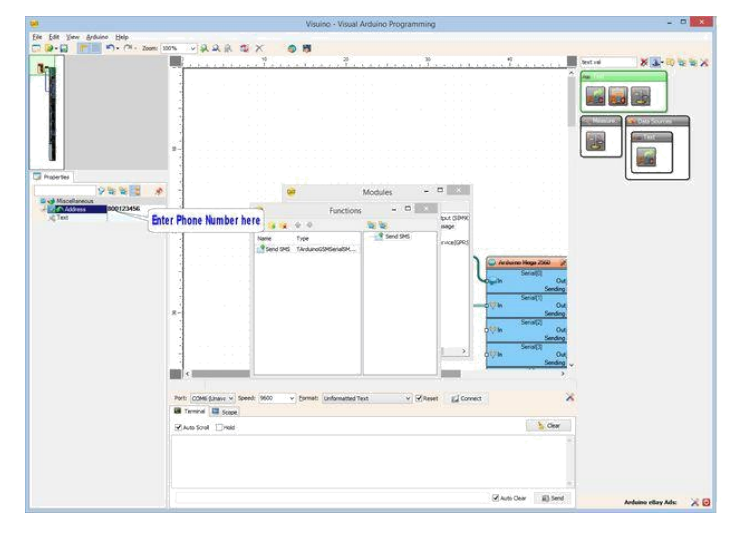

### **Resim Notları**

1. Buraya tıklayın

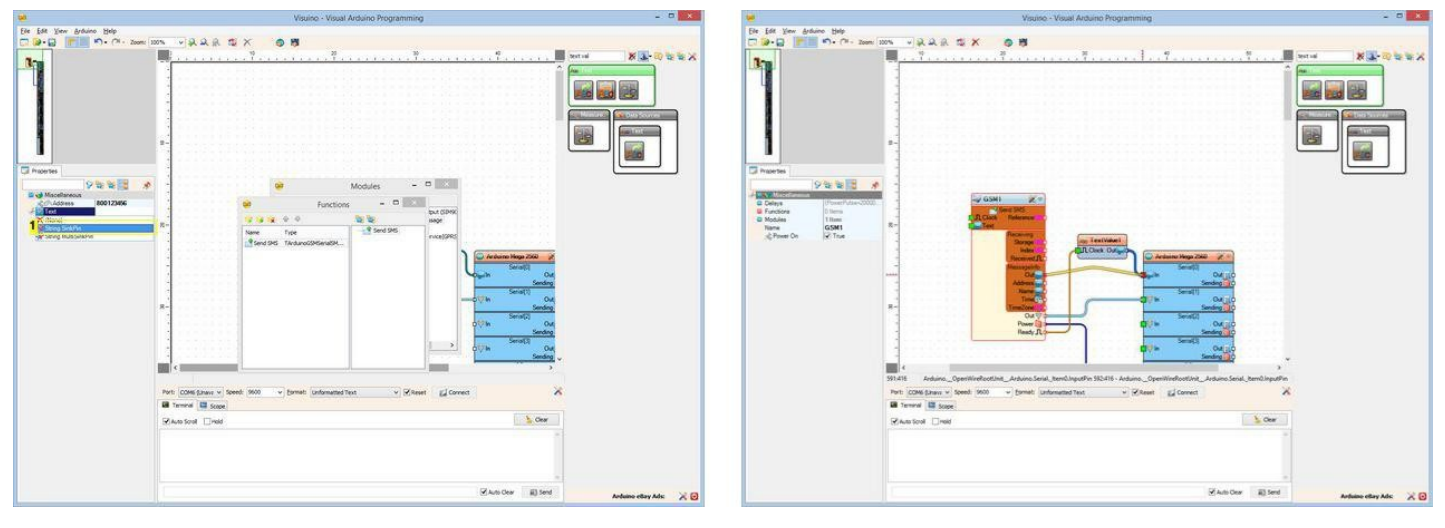

### **Resim Notları**

1. Bunu seçin

### Adım 9: Visuino: Char To Text bileşenini ekleyin ve bağlayın

Seri port tek bir anda bir karakter alır. Bir SMS mesaj göndermek için, bir satırdan bütün karakterleri alıp bir Metin çıkışı yaratmamız ve çıkışı GSM Modülüne göndermemiz gerekir:

- 1. Component Toolbox(Bileşen Araç Çubuğu) ın Filter box içine " char " yazın, sonra "Char to Text" (Metne Harf karakteri) bileşenini seçin (Resim 1) ve tasarım alanına bırakın (Resim 2)
- Arduino bileşeninin "Serial[ 0 ]" kanalının " Out " çıkış pinini CharToText1 bileşeninin "In" giriş pinine bağlayın (Resim 2)
  CharToText1 bileşeninin " Out " çıkış pinini GSM1 bileşeninin "Send SMS" elementinin "Text" giriş pinine bağlayın (Resim 3)

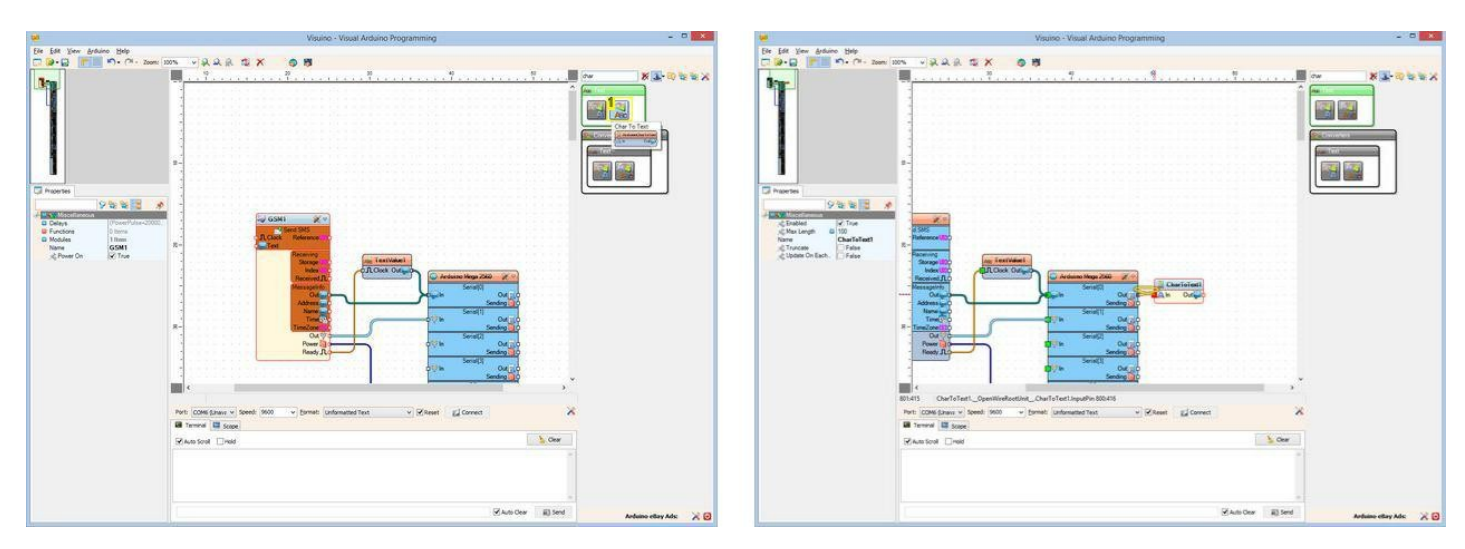

**Resim Notları** 

| 1. | Bu | bileşeni | seçin |
|----|----|----------|-------|
|----|----|----------|-------|

|                            | Visuino - Visual Arduino Programming  | - 0                     |
|----------------------------|---------------------------------------|-------------------------|
| Eile Edit Yew Arduino Help |                                       |                         |
| C                          | · · · · · · · · · · · · · · · · · · · |                         |
|                            |                                       |                         |
|                            | -<br>Pikus Cov (ii) Seni              | Andreas allow Adv. 2010 |
|                            |                                       |                         |

## Adım 10: Visuino: Delay bileşenini ekleyin, kurun ve bağlayın

Metin uygun bir şekilde güncelleştirildikten sonra SMS gönderdiğimizden emin olmamız gerekir. Onun için kısa gecikmeyle bir Delay (gecikme) bileşeni kullanacağız:

- 1. Component Toolbox(Bileşen Araç Çubuğu) ın Filter box içine " delay " yazın, sonra "Delay" bileşenini seçin (Resim 1) ve tasarım alanına bırakın (Resim 2)

- Object Inspector da, "Interval" özelliğinin değerini "100" olarak ayarlayın(Resim 2)
  CharToText1 bileşeninin " Out " çıkış pinini Delay1 bileşeninin "In" giriş pinine bağlayın (Resim 3)
  Delay1 bileşeninin " Out " çıkış pinini GSM1 bileşeninin "Send SMS" elementinin(elemanının) "Clock" giriş pinine bağlayın (Resim 4)

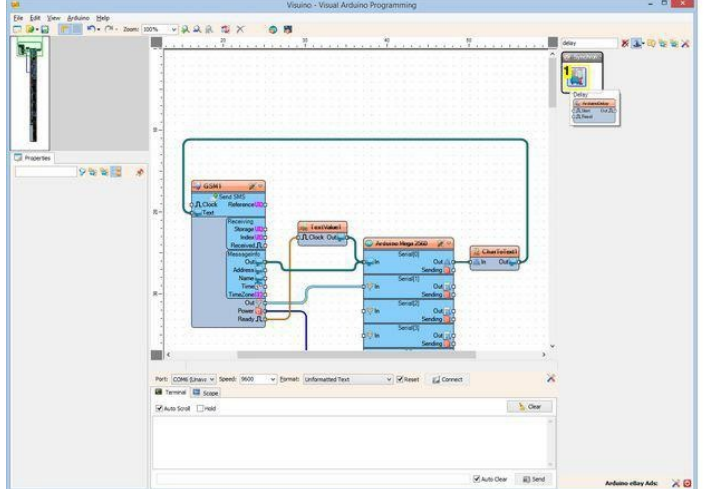

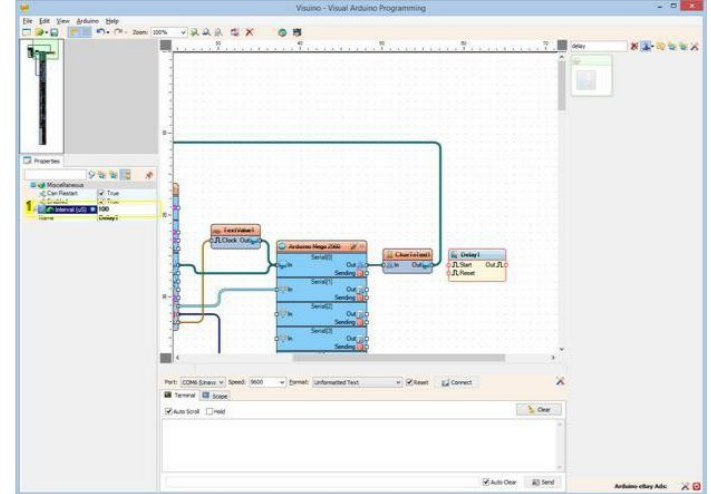

Resim Notları

1. Bu bileşeni seçin

**Resim Notları** 1. Bu özelliği ayarlayın

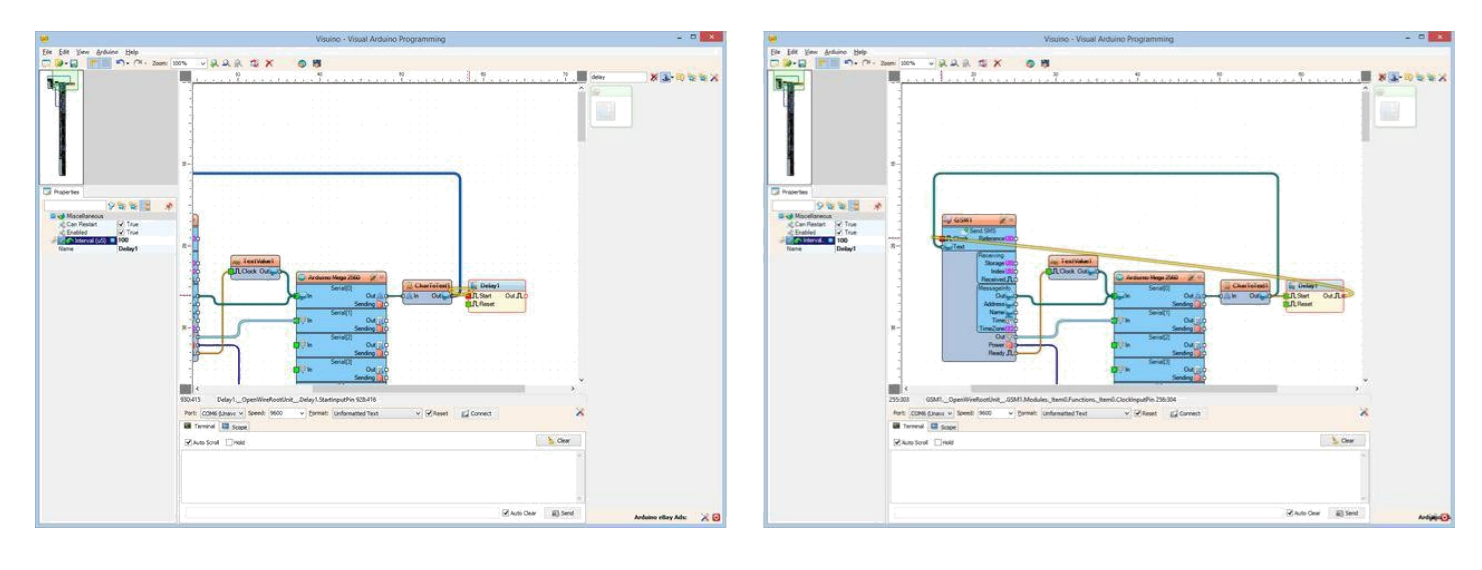

## Adım 11: Arduino kodunu üretme, derleme ve yükleme

- 1. Visuino da, Arduino kodu üretmek ve Arduino IDE yi açmak için 1. Resim de gösterilen butona tıklayın veya F9 a basın
- 2. Arduino IDE de, Upload butonuna kodu derlemek ve yüklemek için tıklayın(Resim 2)

|                         |                         |                     |        |       |        | Vis   | sui   | no   | - 1 | Vis | iua | I A | Ard | lu | Image: Second second second |
|-------------------------|-------------------------|---------------------|--------|-------|--------|-------|-------|------|-----|-----|-----|-----|-----|----|----------------------------------------------------------------------------------------------------|
| <b>R</b>                | 8                       | 1                   | >      | <     | 1      |       | 6     |      | 20  | I   |     | 1   | 1   | 1  | Cenerated        //        //        //        //        //                                                                                                    |
| a a                     |                         | - 83                | 10     | - 23  | 13     | 13    | - 23  | 13   | 133 | 13  | 123 | 10  | 13  |    | #define VISUINO A                                                                                                    |
| <b>Resim</b><br>1. Kodu | <b>Notla</b><br>u üretr | <b>rı</b><br>nek iç | çin bu | iraya | tıklay | in ve | ya F9 | a ba | sın | 155 | 53  | 83  | 83  | ĩ  | <pre>#include <openwird<br>#include <mitov.ht<br>#include <mitov_f(<br>#include <mitov_g(<br>#include <mitov_t)< pre=""></mitov_t)<></mitov_g(<br></mitov_f(<br></mitov.ht<br></openwird<br></pre>                                                                                                    |

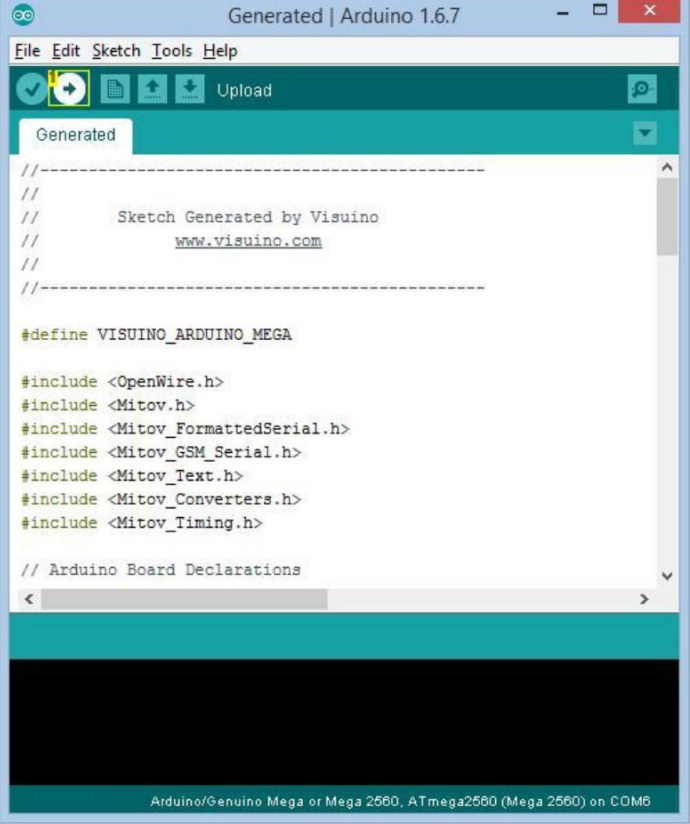

Resim Notları

1. Kodu derlemek ve yüklemek için buraya tıklayın

### Adım 12: play...

Tebrikler! Projeyi tamamladınız.

Resim 1 bağlantıları yapılı ve enerjilendirilmiş projeyi gösterir.

Resim 2'de tamamlanmış Visuino diyagramı görebilirsiniz.

Eğer Arduino yu Seri Terminale bağlarsanız, yaklaşık 30 saniye sonra görünür olacak "GSM Ready" mesajını göreceksiniz (Resim 3)

Mesaj göründüğünde, eğer metin Yazdıysanız "Send" e tıklayın(Resim 4), metin bir SMS mesaj olarak görünecektir.

Eğer Shield da SIM kartın telefonuna Adım 8'deki gibi bir telefon numarası seçtiyseniz, bir süre sonra mesajı alacaksınız ve mesaj Seri Terminalde gösterilecektir (Resim 5)

Adım 8'de eğer farklı bir cihazın numarasını ayarladıysanız, mesaj o cihaza gönderilecektir.

Telefon numarasına farklı telefon veya cihazlardan SMS mesaj ları gönderebilirsiniz ve onlar da seri terminalde gösterilecektir. Ayrıca, bu

Instructable için oluşturduğum Visuino projesi eklenmiştir. Projeyi Visuino'nun web sitesinden indirip açabilirsiniz:

https://www.visuino.com

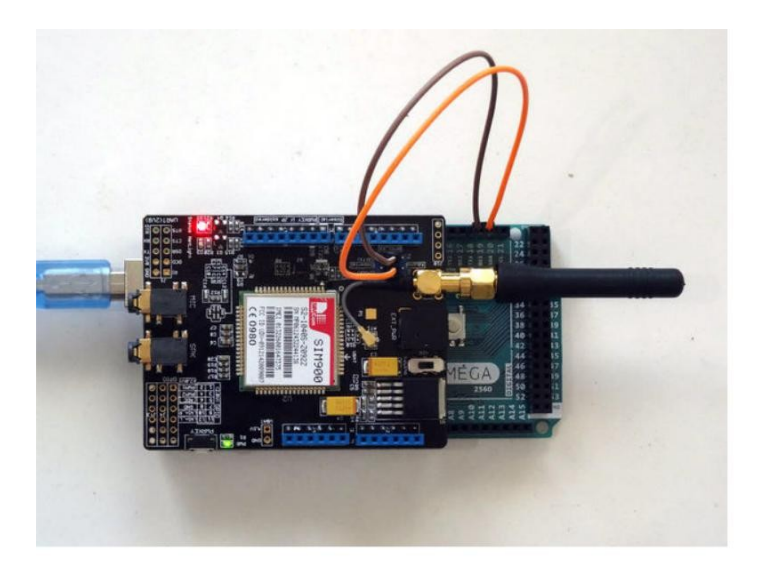

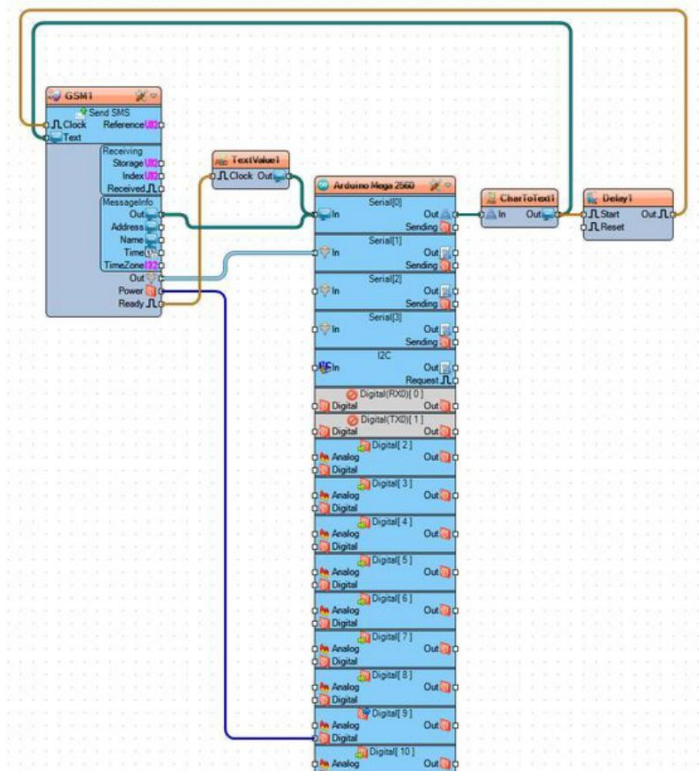

|          | internega of mega co |      |  |
|----------|----------------------|------|--|
|          |                      | Send |  |
| SM Ready |                      |      |  |
|          |                      |      |  |

| COM6 (Arduino/Genuir | io Mega or Mega 2560) 🗕 🗖 🗙 |
|----------------------|-----------------------------|
| Hello World!         | Send                        |
| GSM Ready            |                             |
| ✓ Autoscroll         | Both NL & CR 🗸 9600 baud 🗸  |

|             |           |           |        | Send |     |
|-------------|-----------|-----------|--------|------|-----|
| SM Ready    |           |           |        |      | _   |
| ello World! |           |           |        |      |     |
|             |           |           |        |      |     |
|             |           |           |        |      |     |
|             |           |           |        |      |     |
|             |           |           |        |      |     |
|             |           |           |        |      |     |
|             |           |           |        |      |     |
|             |           |           |        |      |     |
|             |           |           |        |      |     |
|             |           |           |        |      |     |
|             |           |           |        |      |     |
|             |           |           |        |      |     |
|             |           |           |        |      |     |
|             |           |           |        |      |     |
|             | Deth ML 0 | <b>CD</b> | 0500 5 | buc  | - 2 |

#### **File Downloads**

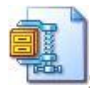

GSMSendReceiveSMSTutorial.zip (1 KB)

[NOTE: When saving, if you see .tmp as the file ext, rename it to 'GSMSendReceiveSMSTutorial.zip']

# İlgili Instructable

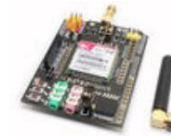

**Receive alerts** 

and messages

Arduino Mega

by TechDepot

from your

Egypt

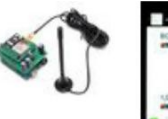

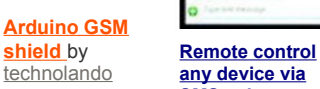

do any device via SMS using Arduino, RELAY boards and cuGSM or d-u3G shields by

Dragos losub

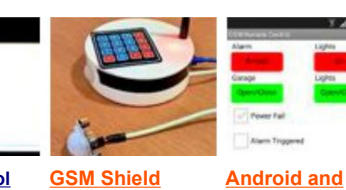

I GSM Shield Home Alarm by benhur.goncalves

<u>Based Home</u> <u>Automation</u> by <u>Eric Brouwer</u>

Arduino SMS

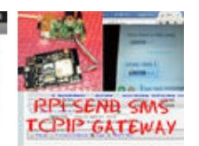

SEND SMS TCPIP GATEWAY -PHP, PYTHON and MySQL with RPI and a-gsm shield by Dragos losub